# <sub>汉土私有云</sub> **内网穿透** 使用手册

在安装前,请先仔细阅读手册

操作步骤

- 1、安装设备
- 2、公众号绑定设备
- 3、添加映射规则
- 4、访问测试
- 5、故障排除

## 接口接线说明

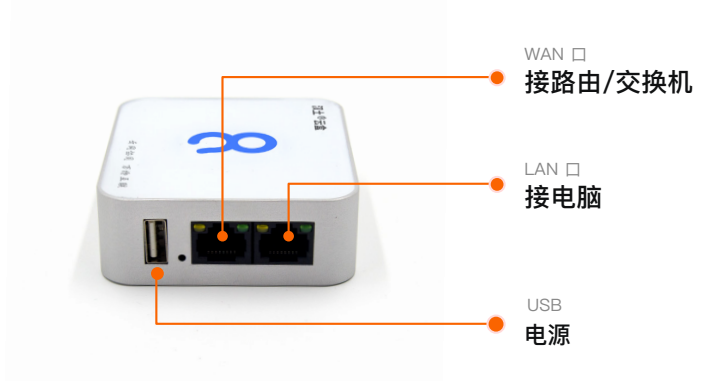

#### 接口说明:

#### USB:

电源口,连接赠送的电源头或电脑

#### WAN:

**靠近USB,连接本地宽带,如光猫/路由器/交换机等,要求连上就能上网** \*如果需要输入用户名密码才能上网,如校园网,不支持

#### WAN:

远离USB,普通情况下不需要连接这个口。 如果本地要求使用静态IP才能上网的,可以连接电脑上去设置

管理地址: 192.168.148.1, 密码: 888888, 连接的电脑修改为自动获取IP

或手动设置为192.168.148.100/255.255.255.0

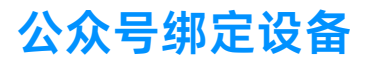

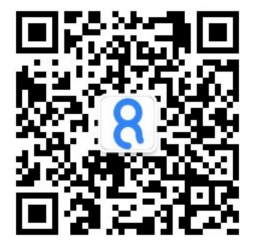

### 微信公众号:汉土私有云

使用购买时所留手机号,接收一次验证码,以后 即可直接进入

查看在线状态

接入设备 绿色为在线,灰色为不在线(下线状态约有10分 钟延迟)

\*购买时请提供真实手机号,否则无法接收验证码

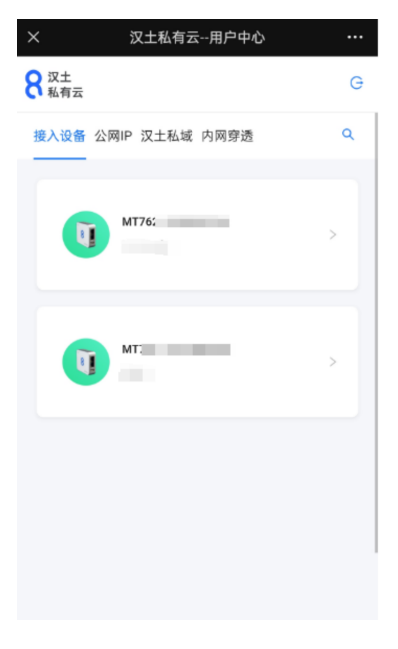

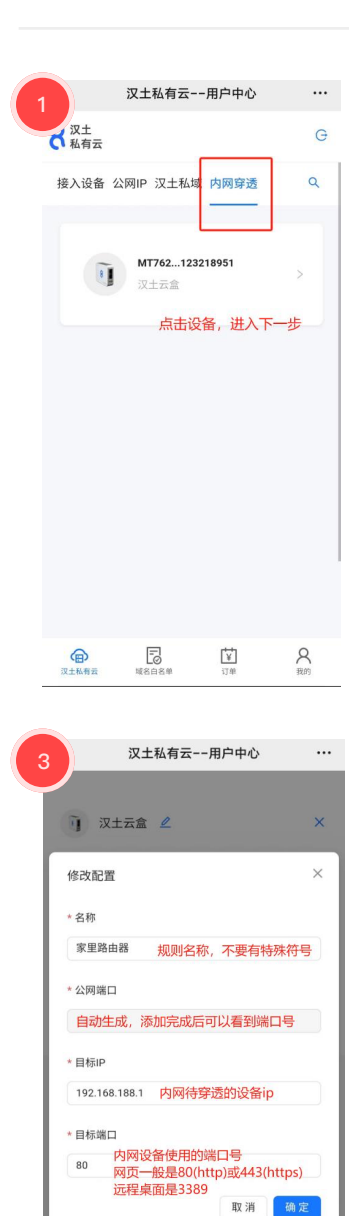

| 2 汉土私有云用户中心 …                                |  |  |  |  |
|----------------------------------------------|--|--|--|--|
| <ol> <li>辺土云倉 </li> <li>2 ×</li> </ol>       |  |  |  |  |
| 设备编号:MT7************************************ |  |  |  |  |
| 续费价格: 258/年                                  |  |  |  |  |
| 带宽: 10Mb                                     |  |  |  |  |
| 公网IP: 10 5.1 使用这个公网IP<br>到期时间: 2027-02-21    |  |  |  |  |
| 体 趣 茶物州口                                     |  |  |  |  |
| 续数 添加端口                                      |  |  |  |  |
| 11元数据                                        |  |  |  |  |
| 点击添加规则                                       |  |  |  |  |
|                                              |  |  |  |  |
|                                              |  |  |  |  |
|                                              |  |  |  |  |
|                                              |  |  |  |  |
| 4 汉土私有云用户中心 …                                |  |  |  |  |
| ⑦ 汉土云盒 ∠ ×                                   |  |  |  |  |
| 设备编号: M1                                     |  |  |  |  |
| 续费价格: 258/年                                  |  |  |  |  |
| 带宽: 10Mb                                     |  |  |  |  |
| 公网IP: 1                                      |  |  |  |  |
| 到期时间: 2027-02-21                             |  |  |  |  |
| 续费 添加端口                                      |  |  |  |  |
| 家里路由                                         |  |  |  |  |
| 10019 -> 192.168.188.1:80                    |  |  |  |  |
| 端口号                                          |  |  |  |  |
|                                              |  |  |  |  |
|                                              |  |  |  |  |
|                                              |  |  |  |  |
|                                              |  |  |  |  |
|                                              |  |  |  |  |
|                                              |  |  |  |  |

## 访问测试

| 1           | 查看端口                                       |   |   |
|-------------|--------------------------------------------|---|---|
|             | × 汉土私有云用户中心                                |   |   |
|             | j 汉土云盒 🖉                                   | × |   |
|             | 设备编号: MT                                   |   |   |
|             | 续费价格:258/年<br>带宽:10Mb                      |   | : |
|             | 公网IP: 1000-000000 公网IP<br>到期时间: 2027-02-21 |   |   |
|             |                                            |   |   |
| 家里記<br>1001 | 答由<br>9                                    |   | ¢ |
| 端口书         | 킄                                          |   |   |

根据应用类型的不同,在电脑或手机上进 行访问测试

公众号的映射规则页面有显示 公网IP和每 条规则的端口号。 请留意查看

### 访问

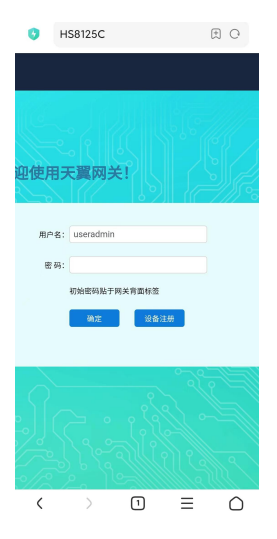

例如:

公网IP: 123.123.123.123 端口号: 10019

则外网用以下方式访问: 123.123.123.123:10019

访问效果示例

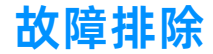

在公众号查看汉土设备在线状态,确保在
 接入设备中显示为
 绿色

- 2 若汉土设备不在线,检查网线连接,网络环境,工作 状态(电源灯应常亮,网口灯闪烁) 接电脑登录汉土设备管理页面,检查是否能正常上网
- 3 重启汉土设备 测试内网服务是否正常
- 4 在内网访问待穿透的服务,确保内网访问是正常的 若内网正常,穿透无法访问,重启汉土设备

以上均无效的,联系汉土私有云客服处理

网站: https://hantu.cn 电话: 4001889020